## PACIFIC BOOKSTORES - eAPPOINTMENT GUIDE (BOOK APPOINTMENT)

### Steps to book eAppointment

Parents who are required to walk-in purchase their booklist items from the school bookshop will have to book an eAppointment via Pacific Bookstores website.

- 1. Parents to visit Pacific Bookstores website at https://www.pacificbookstores.com
- 2. Register an account / Login with an existing account.

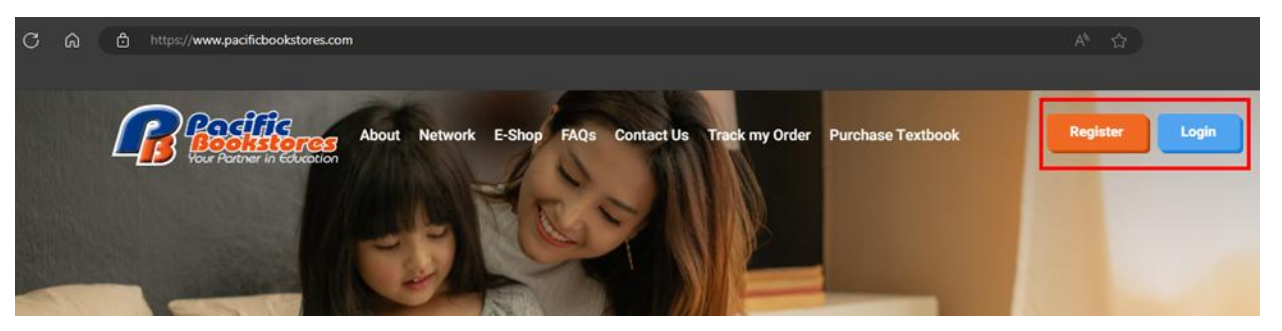

3. At the top menu, select **Purchase Textbook** and click on **Book eAppointment** (School Bookshop Walk-in Purchase)

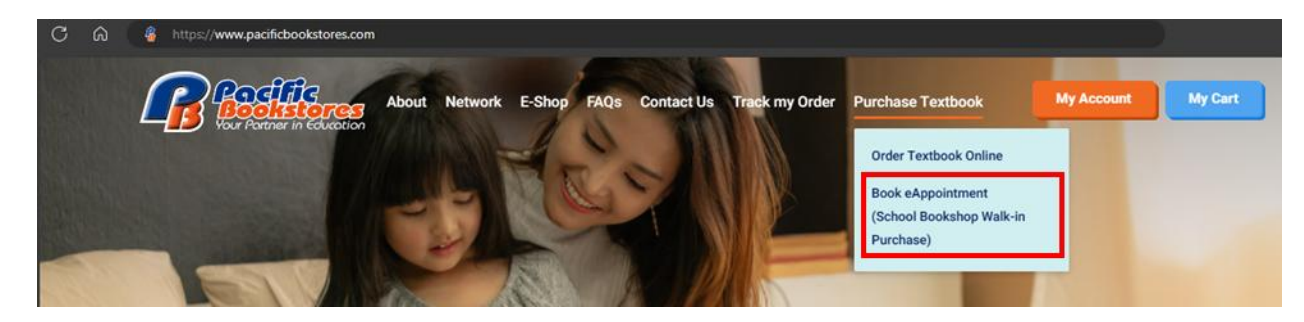

### PACIFIC BOOKSTORES - eAPPOINTMENT GUIDE (BOOK APPOINTMENT)

### Steps to book eAppointment

- 4. Select below fields to book an eAppointment
  - 1. Choose your School
  - 2. Choose your Preferred Date
  - 3. Choose your Preferred Timeslot

#### **Book an eAppointment**

Kindly book appointment via form below

| nool              | (3ATS | )         |      |   |   |   |                            |                     |
|-------------------|-------|-----------|------|---|---|---|----------------------------|---------------------|
|                   |       |           |      |   |   | ( |                            |                     |
| elect One(1) Date |       |           |      |   |   |   | Select One(1) Preferred Ti | neslot              |
|                   |       | September |      |   |   | → | 9:00 AM - 10:00 AM         | 10:00 AM - 11:00 AM |
| м                 | т     | w         | т    | F | S | S | 11:00 AM - 12:00 AM        | 1:00 PM - 2:00 PM   |
|                   |       |           |      |   |   |   | ILCO AM ILCO AM            | 1.00111 2.00111     |
| 4                 |       |           |      |   |   |   | 2:00 PM - 3:00 PM          |                     |
|                   |       |           |      |   |   |   |                            |                     |
|                   |       | -         | ii i |   |   |   |                            |                     |

5. Click the "Book an eAppointment" button

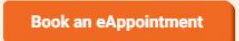

# PACIFIC BOOKSTORES - eAPPOINTMENT GUIDE (BOOK APPOINTMENT)

### Steps to book eAppointment

7. Check your booking details and click the "Confirm" button

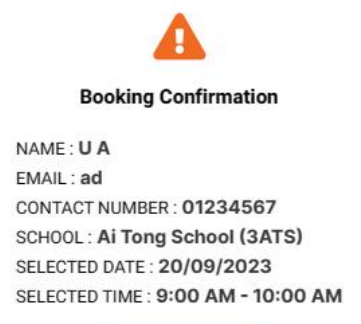

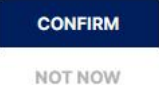

8. You should receive an email confirmation from Pacific Bookstores on the booking schedule.